## PowerPointインストールチェック

自分のパソコンに PowerPoint がインストールされているかどうか確認するには次のようにする。

- A. Windows のバージョンを確認する
  - (1)  $\lceil W \mid n dows \neq \rfloor + \lceil R \rfloor$

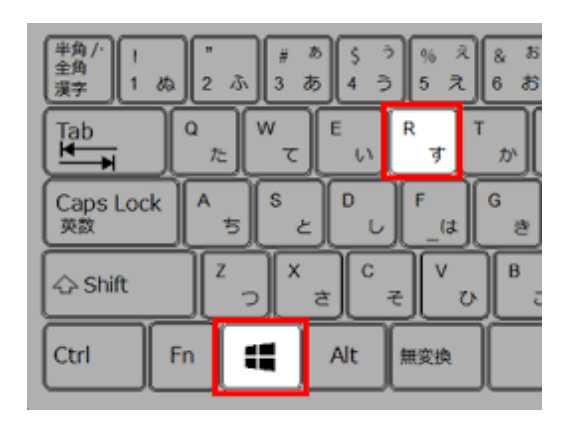

 「ファイル名を指定して実行」ダイアログが出るので「名前」の右のボックスに半角 文字で「WINVEr」a と入力して「OK」b ボタンをクリックする

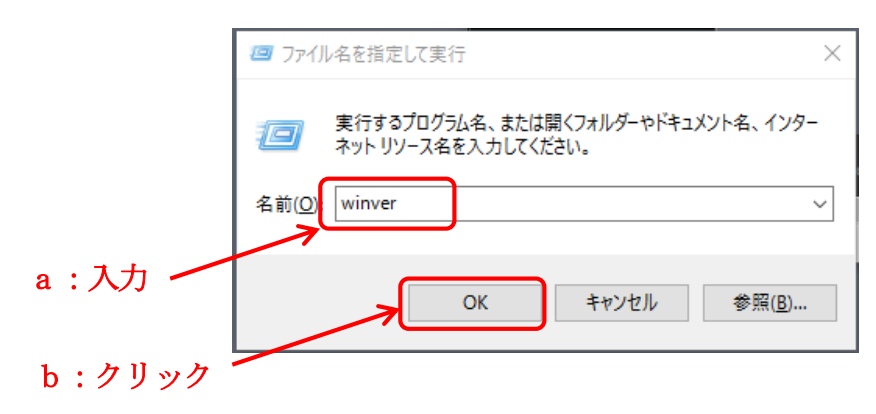

- Windows のバージョンが表示される
- ④ 確認したら「OK」ボタンをクリックしてダイアログを閉じる

## B. バージョン毎に次の操作を行う

- 1. Windows 7の場合
  - ① 画面左下隅のスタートボタンをクリック

- 「プログラムとファイルの 検索」ボックスに半角文字 で「**POWEr**」と入力する
- プログラムの所
   に" Microsoft
   PowerPoint" と表示
   されていればインストール
   されている。

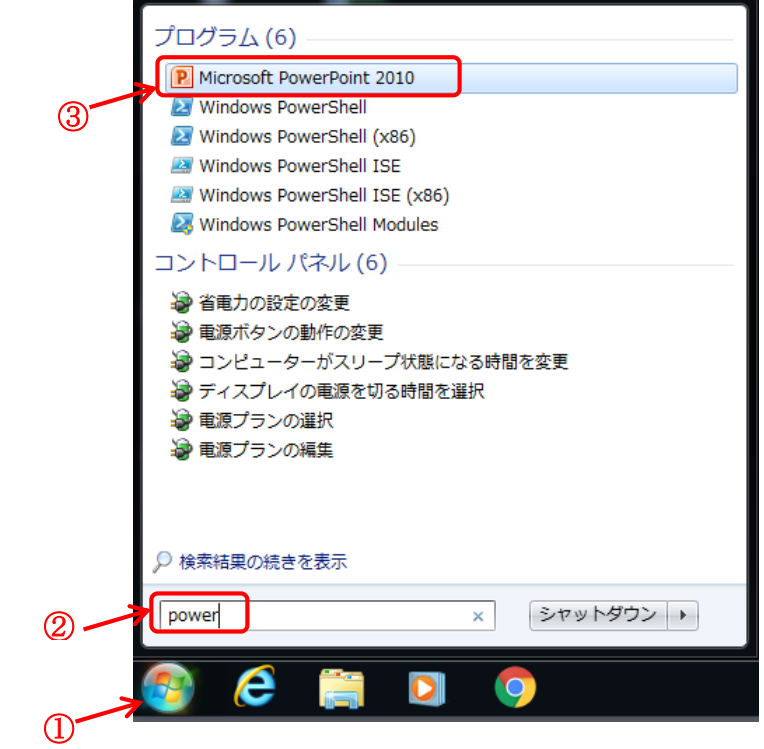

## 2. Windows 8の場合

① スタート画面が表示されている状態でキーボードより半角文字で「**DOWE**」と入力する

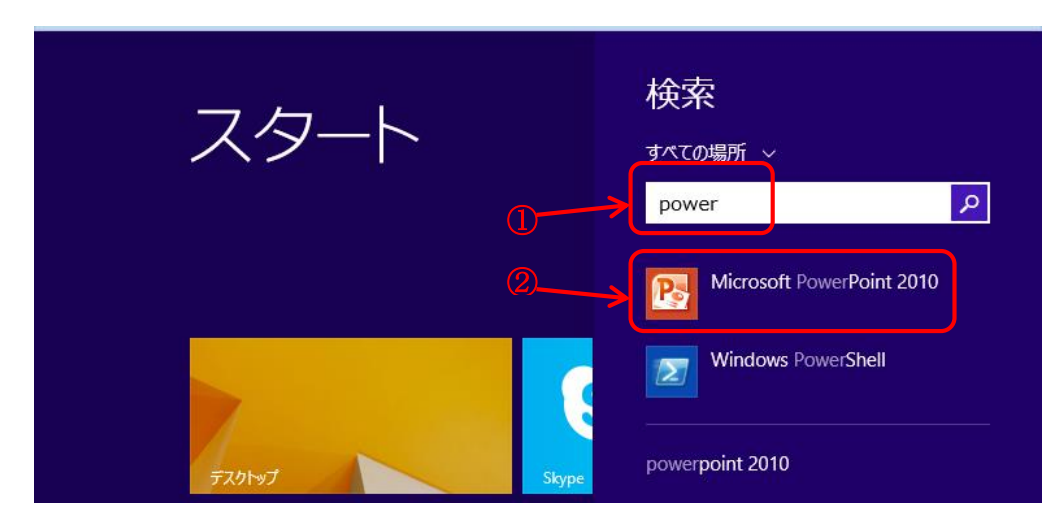

② 「Microsoft PowerPoint」と表示されていればインストールされている。

これをクリックすると PowerPoint が起動する。

## 3. Windows 10 の場合

 画面左下隅の「WebとWindowsを検 索」の検索窓に「**POWer**」と入力する

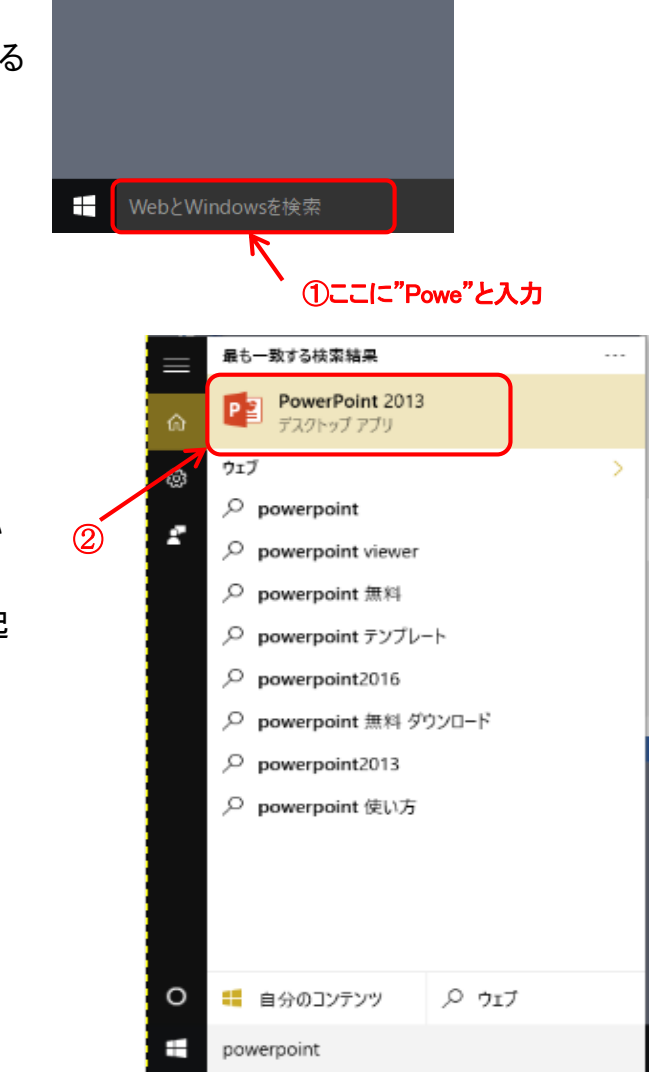

② 「PowerPoint」と表示されてい ればインストールされている。 これをクリックすると PowerPoint が起 動する。

以上